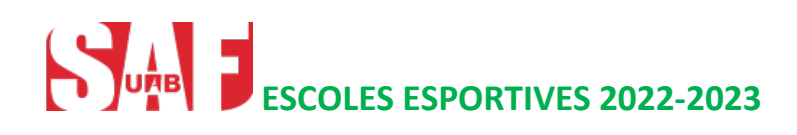

# **INSCRIPCIÓ**

## Les Escoles són exclusives per a persones abonades, llevat les de Futbol i Bàdminton que són obertes a tothom.

## PERÍODE INSCRIPCIÓ:

- Des del 13 de juny (a les 12 h) al 28 de juliol de 2022
- Des del 5 de setembre (a les 12 h) al 18 de setembre de 2022

## **INSCRIPCIÓ**

**Recomanem fer-la des del compte** <u>SAFonline</u> **del pare o mare que el nen/a** té assignat com a tutor; així podreu inscriure d'un sol cop totes les escoles dels vostres els fills/es que hi vulgueu inscriure. (Els nens/es abonats al servei tenen com a tutor-a la mare/pare que consta com a titular de l'abonament familiar).

Accediu al <u>SAFonline</u>. Cliqueu el botó *Inscripcions ESCOLES ESPORTIVES/Inscripcions (al capdavall de la pantalla)*. Us demanarà les vostres credencials per accedir al vostre compte. Us hi apareixerà la persona des de la qual heu entrat al SAFonline i els fills/es dels quals consti com a tutor/a. (Més informació procediment inscripció).

Si no recordeu o voleu obtenir la contrasenya cliqueu Has oblidat la teva clau d'accés? en aquest enllaç.

## PAGAMENT

• <u>Escoles de Futbol i Bàdminton</u>: la inscripció garanteix la reserva de plaça sense cap cost addicional. Un cop l'hàgiu fet, les entitats que gestionen aquestes escoles es posaran en contacte amb vosaltres per indicar-vos el procediment a seguir per al pagament de l'import de la inscripció, que és el que es detalla a la taula de preus publicada a la nostra web.

<u>Resta d'Escoles</u>: la inscripció garanteix la reserva de plaça sense cap cost addicional. El pagament de la inscripció es realitzarà mitjançant la domiciliació trimestral de la quota corresponent durant el període d'octubre de 2021 a maig de 2022 (ambdós inclosos). El rebut es domiciliarà durant la primera setmana de cada trimestre: octubre (45€)/gener (45€) /abril (30€ -aquesta última quota correspon a 2 mesos).

Qualsevol canvi, caldrà que els sol·liciteu a saf.usuaris@uab.cat

Per a qualsevol incidència ens podeu trucar al 93 5811934, o bé escriure a <u>saf.usuaris@uab.cat</u> o a jacobo.yeste@uab.cat

## ANOTACIONS

No hi ha descomptes per als germans/es ni promoció Pares i Mares (ja no s'ofereixen els abonaments familiars).

### **INSCRIPCIÓ**

La inscripció a les escoles esportives a través del vostre compte del <u>SAFonline</u> permet inscriure d'un sol cop a totes a les escoles i a tots els vostres fills/es.

#### COM:

- Un cop accediu al SAFonline (pantalla per a poder fer reserves i inscripcions), cal que cliqueu el **botó** *Inscripcions Escoles Esportives/Inscripcions* (al capdavall de la pantalla):
- Us demanarà les vostres credencials per accedir al vostre compte. Un cop dins us hi apareixerà la persona des de la qual heu entrat al SAFonline i els fills/es dels quals consti com a tutor/a.

Només caldrà seleccionar els fills/es que voleu inscriure a les Escoles i seguir les indicacions.

Si no us hi apareixen els fills/es, vol dir que no consta al sistema el vostre parentiu. Podeu indicar-lo clicant l'opció *Afegir un familiar*.

Exemple: Hem entrat a través fitxa pare/mare i no apareixen els fills/es:

|     | o de persones         |                    |         |
|-----|-----------------------|--------------------|---------|
| ☑ / | ALEX GONZALEZ MARQUEZ |                    |         |
|     |                       | Afegir un familiar | Següent |

#### Cliquem Afegir un familiar

Per poder-lo afegir ens demana DNI (amb lletra) + Data de naixement.

| Datos personales del familiar                        |
|------------------------------------------------------|
| Document d'identitat 12345678Z<br>Incloent la iletra |
| Data Neixament 01/01/2006<br>01/01/2006              |
| Tornar Continuar                                     |

Si el fill/a ja està enregistrat, el reconeix (apareixen els noms i cognoms) i només cal marcar el parentiu.

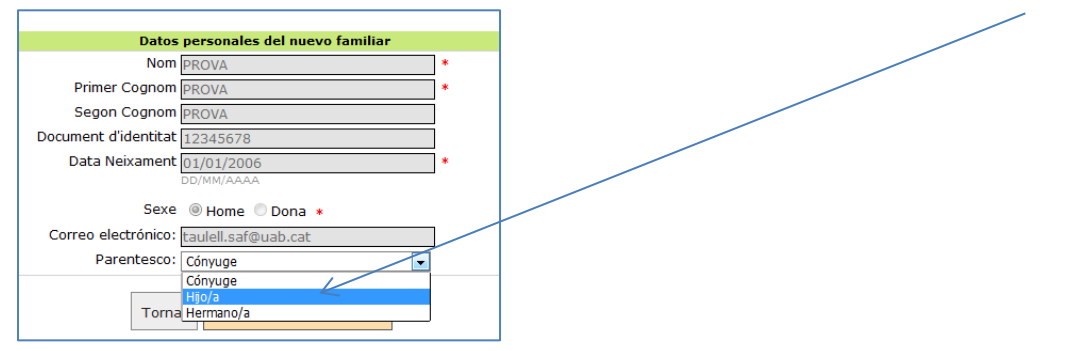

Si no el reconeix, dona la possibilitat de donar-la d'alta. Només utilitzeu aquesta opció si el vostre fill/a no ha estat mai enregistrat al SAF i el voleu inscriure a les escoles de Bàdminton o de Futbol. Si el voleu inscriure a alguna altra de les escoles **NO EL DONEU D'ALTA** (creareu una nova fitxa en la qual no constarà com a abonat/da). Truqueu-nos al 93 5811934 o 93 5812455 per a esbrinar-ne el motiu.

| ísica                               |                               |
|-------------------------------------|-------------------------------|
| Datos                               | personales del nuevo familiar |
| Nom                                 | *                             |
| Primer Cognom                       | *                             |
| Segon Cognom                        |                               |
| Document d'identitat                | 12345678Z                     |
| Data Neixament                      | 02/07/2001 *                  |
|                                     | DD/MM/AAAA                    |
| Sexe                                | 🖱 Home 🔘 Dona 🔹               |
| Correo electrónico:                 |                               |
| Parentesco:                         | Cónyuge 🗸                     |
| reànica 15/1999 de 13 de desembre d | Tornar Alta                   |

Podem afegir tots els fill/es que vulguem inscriure a les Escoles i així poder fer totes les inscripcions alhora. Per això, un cop apareguin els hem de seleccionar tots (desmarqueu selecció del pare/mare). Premeu **Següent** 

|   | SFDVDFB DFBDFB DFBDFB      | 2 |
|---|----------------------------|---|
| v | PROVA PROVA PROVA          | 2 |
|   | PROVES ATENCIO USUARI-A    | 2 |
| V | SAF SAF SAF                | 2 |
|   | PROVA7 PROVA PROVA         | 2 |
|   | PROVA ATENCIO PUBLIC       | 2 |
|   | PROVA4 PROVA4 PROVA4       | 2 |
|   | Afegir un familiar Següent |   |

Obriu el desplegable per a cadascun dels fills/es..

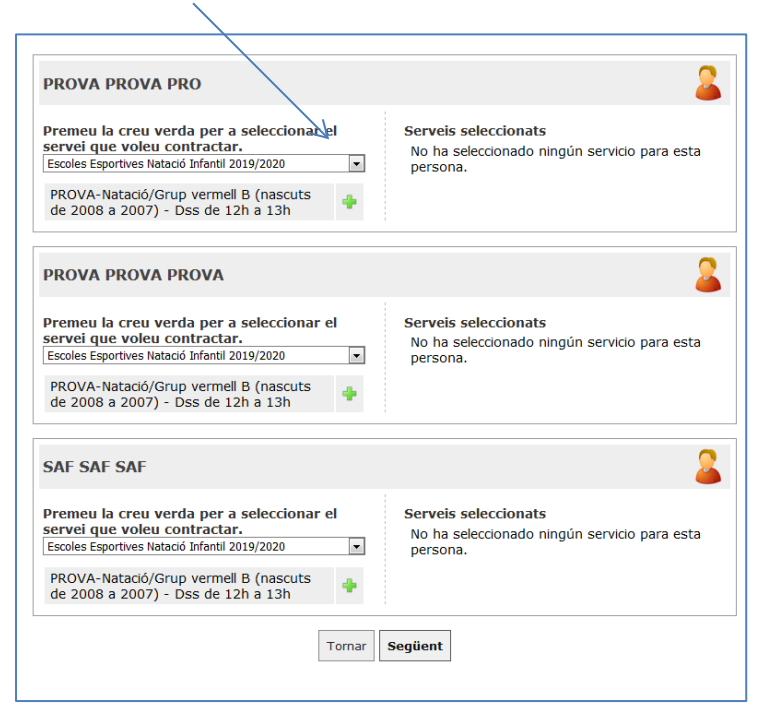

Us apareixerà només el grup corresponent a l'edat de cadascun dels vostres fills/es. Premeu damunt de l'Escola on el vulgueu inscriure

| Premeu la creu verda per a seleccion ar el<br>servel que voleu contractar.<br>Escola Esportiva de Karate<br>Escola de Natació Infantil 2019/2020<br>Escola de Karate<br>Escola Ge Karate<br>Escola de Karate<br>Escola de futbol<br>Futbol Alevins<br>Campus estiu | Premeu la creu verda per a seleccion r el<br>servei que voleu contractar.<br>Escola Esportives<br>Escola de Natació Infantil<br>Escola de Natació Infantil 2019/2020<br>Escola de Karate<br>Escola Legortivo de Karate<br>Escola de Futbol<br>Futbol Alevins<br>Campus<br>Campus estiu | PROVA PROVA PROVA                                                                                                    | 4                                                                                |
|----------------------------------------------------------------------------------------------------|----------------------------------------------------------------------------------------------------|----------------------------------------------------------------------------------------------------|----------------------------------------------------------------------------------|
| Escola de Natacló Infantil Escola de Natacló Infantil 2019/2020 Escola de Karate Escola Ge Futbol Escola de Futbol Futbol Alevins Campus Campus estiu                                                                                                    | Escola de Itatació Infantil<br>Escoles Esportives Natació Infantil 2019/2020<br>Escola de Karate<br>Escola Geportiva de Karate<br>Escola Alevins<br>Futbol Alevins<br>Campus<br>Campus estiu                                                                                           | Premeu la creu verda per a seleccionar el<br>servei que voleu contractar.<br>Escola Esportiva de Karate<br>Escolas Esportives | Serveis seleccionats<br>No ha seleccionado ningún servicio para esta<br>persona. |
| Escola de Karate Escola de Karate Escola de Karate Escola de futbol Futbol Alevins Campus estu Campus estu                                                                                                    | Escola de Karate Escola de Karate Escola de Futbol Futbol Alevins Campus estiu                                                                                                    | Escola de Natació Infantil                                                                                                    |                                                                                  |
| Escola de Karate Escola de Sarate Escola de Futbol Futbol Alevins Campus Campus estiu                                                                                                    | Escola de Karate Escola Leportiva de Karate Escola de Futbol Futbol Alevins Campus Campus estiu                                                                                                    | Escoles Esportives Natació Infantil 2019/2020                                                                                 |                                                                                  |
| Escola Esportiva de Karate Escola de Futbol Futbol Alevins Campus Campus estu                                                                                                    | Escola Esportiva de Karate Escola de Futbol Futbol Alevins Campus Campus estiu                                                                                                    | Escola de Karate                                                                                                    | Seguent                                                                          |
| Escola de Futbol<br>Futbol Alevins<br>Campus<br>Campus estiu                                                                                                    | Escola de Futbol<br>Futbol Alevins<br>Campus<br>Campus estiu                                                                                                    | Escola Esportiva de Karate                                                                                                    | Seguent                                                                          |
| Futbol Alevins Campus Campus estiu                                                                                                    | Futbol Alevins Campus Compus estiu                                                                                                    | Escola de Futbol                                                                                                    |                                                                                  |
| Campus<br>Campus estiu                                                                                                    | Campus estiu                                                                                                    | Futbol Alevins                                                                                                    |                                                                                  |
| Campus estiu                                                                                                    | Campus estiu                                                                                                    | Campus                                                                                                    |                                                                                  |
|                                                                                                    |                                                                                                    | Campus estiu                                                                                                    |                                                                                  |
|                                                                                                    |                                                                                                    |                                                                                                    |                                                                                  |

Haureu de seleccionar-los (clicar creueta + verda).

| PROVA PROVA PROVA                                                                                                    |                                                                | 2                      |
|----------------------------------------------------------------------------------------------------|----------------------------------------------------------------|------------------------|
| Premeu la creu verda per a seleccionar e<br>servei que voleu contractar.<br>Escola Esportiva de Karate<br>PROVA-Karate (nascuts del 2005 al 2010)<br>- Dm i Dj de 18:00h a 18:50h | el Serveis seleccionats<br>No ha seleccionado ning<br>persona. | jún servicio para esta |
| -                                                                                                    | Tornar Següent                                                 |                        |

Us quedarà seleccionat a l'altra banda.

|                                           | <u> </u>                     |   |
|-------------------------------------------|------------------------------|---|
| PROVA PROVA PROVA                         |                              | 2 |
| Premeu la creu verda per a seleccionar el | Serveis seleccionats         |   |
| Escola Esportiva de Karate                | - Dm i Dj de 18:00h a 18:50h | B |
| No hay más servicios en esta categoría    |                              |   |
| Tornar                                    | Següent                      |   |
|                                           |                              |   |

Si voleu inscriure'l a una altra escola més torneu de nou al desplegable de mà esquerra i efectueu la mateixa operació.

| PROVA PROVA PROVA                                                             |                                                                          | 2 |
|-------------------------------------------------------------------------------|--------------------------------------------------------------------------|---|
| Premeu la creu verda per a seleccionar el                                     | Serveis seleccionats                                                     |   |
| servei que voleu contractar.<br>Escoles Esportives Natació Infantil 2019/2020 | PROVA-Karate (nascuts del 2005 al 2010)<br>- Dm i Dj de 18:00h a 18:50h  |   |
| No hay más servicios en esta categoría                                        | PROVA-Natació/Grup vermell B (nascuts de 2008 a 2007) - Dss de 12h a 13h |   |

Un cop hàgiu escollit les escoles pels vostres fills/es, premeu Següent

Us apareixeran les Escoles escollides. Premeu damunt el requadre **Verd** de cadascuna de les Escoles i després el botó

## Calcular disponibilitats i preus

| 13h                                                                                                    | Grup vermen B (nascuts de 2008 a 2007) – Diss de 12n a                                                                                      | Veure més informació del<br>producte |
|----------------------------------------------------------------------------------------------------|----------------------------------------------------------------------------------------------------|--------------------------------------|
| 🔓 PROVA PROVA, P                                                                                                    | rova                                                                                                    |                                      |
|                                                                                                    | OCT - JUN                                                                                                    |                                      |
| Escoles Esportives<br>Natació Infantil                                                                                             |                                                                                                    | V                                    |
| 2019/2020 (Temp.                                                                                                    |                                                                                                    |                                      |
| 2019-2020113                                                                                                    |                                                                                                    |                                      |
| 12:00-13:00)                                                                                                    | [Lliure] Periode: 01/10/2019-30/06/2020                                                                                                    |                                      |
| 12:00-13:00)<br>Servei PROVA-Karate (n                                                                                             | [Liure] Periode: 01/10/2019-30/06/2020<br>ascuts del 2005 al 2010) – Dm i Dj de 18:00h a 18:50h                                             | Veure més informació del producte    |
| 12:00-13:00)<br>Servei PROVA-Karate (n                                                                                             | [Liure] Periode: 01/10/2019-30/06/2020<br>ascuts del 2005 al 2010) – Dm i Dj de 18:00h a 18:50h<br>ROVA                                     | Veure més informació del producte    |
| 12:00-13:00)<br>Servei PROVA-Karate (n<br>ROVA PROVA, P                                                                            | [Liiure] Periode: 01/10/2019-30/06/2020<br>ascuts del 2005 al 2010) – Dm i Dj de 18:00h a 18:50h<br>ROVA                                    | Veure més informació del producte    |
| 12:00-13:00)<br>Servei PROVA-Karate (n<br>ROVA PROVA, P<br>Escola Esportiva de                                                     | [Liiure] Periode: 01/10/2019-30/06/2020<br>ascuts del 2005 al 2010) – Dm i Dj de 18:00h a 18:50h<br>PROVA                                   | Veure més informació del producte    |
| 12:00-13:00) Servei PROVA-Karate (n PROVA PROVA, P Scola Esportiva de Karate (Temp.                                                | [Liure] Periode: 01/10/2019-30/06/2020           ascuts del 2005 al 2010) – Dm i Dj de 18:00h a 18:50h           rROVA           OCT - JUN  | Veure més informació del producte    |
| 12:00-13:00)<br>Servei PROVA-Karate (n<br>PROVA PROVA, F<br>Escola Esportiva de<br>Karate (Temp.<br>2019-2020) (MJ<br>18:00-18:50) | [Liiure] Periode: 01/10/2019-30/06/2020           ascuts del 2005 al 2010) – Dm i Dj de 18:00h a 18:50h           rROVA           OCT - JUN | Veure més informació del producte    |
| 12:00-13:00)<br>Servei PROVA-Karate (n<br>PROVA PROVA, P<br>Escola Esportiva de<br>Karate (Temp.<br>2019-2020) (MJ<br>18:00-18:50) | [Liure] Periode: 01/10/2019-30/06/2020           ascuts del 2005 al 2010) - Dm i Dj de 18:00h a 18:50h           rROVA           OCT - JUN  | Veure més informació del producte    |

Seguiu amb les indicacions que us surtin a la pantalla.

### **COMPROVANTS**

El comprovant de la inscripció a les Escoles el rebreu automàticament al correu electrònic que consti a la fitxa del vostre fill/a.